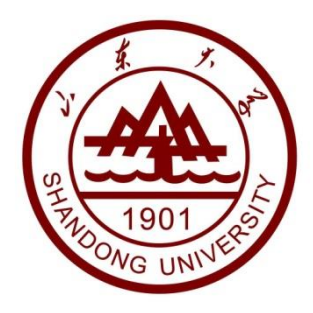

# 本科生综合管理系统 添翼工程模块使用说明

2019 年

1

# 目录

| 1.登陆     | 3 |
|----------|---|
| 2.进入模块   | 3 |
| 3.查看课程列表 | 4 |
| 4.课程申请   | 4 |
| 5.填写信息   |   |
| 6 申请成功   | 6 |
| 7 报名成功   | 6 |
|          |   |

## 1.登陆

输入网址 http://bkzhgl.sdu.edu.cn:8081/login.do 后,进入下图界面,选择统一认证登陆。如图 1

| 🚔 学生管      | 理系统                                                                                                    |                                                                                           |
|------------|----------------------------------------------------------------------------------------------------|-------------------------------------------------------------------------------------------|
| WG UN      |                                                                                                    |                                                                                           |
| ♥请输入登录信息   |                                                                                                    |                                                                                           |
| 输入用户名      | <b>4</b>                                                                                                    |                                                                                           |
| 输入嫁码       |                                                                                                    |                                                                                           |
|            |                                                                                                    |                                                                                           |
| 170        | 6                                                                                                    |                                                                                           |
| 找回密码       | <b>4,</b> 登录                                                                                                    |                                                                                           |
| ▲ 统一认证登陆 ▲ | 毕业生登录                                                                                                    |                                                                                           |
|            |                                                                                                    |                                                                                           |
|            |                                                                                                    |                                                                                           |
|            |                                                                                                    |                                                                                           |
|            | 账号登录                                                                                                    | 扫码登录                                                                                      |
|            | <b>账号登录</b><br>用户名                                                                                                    | 扫码登录                                                                                      |
|            | <b>账号登录</b><br>用户名<br>密码                                                                                                    | 扫码登录                                                                                      |
|            | <b>账号登录</b><br>用户名<br>密码<br>- 自动登录                                                                                                    | 扫码登录                                                                                      |
|            | <b>账号登录</b><br>用户名<br>密码<br>● 自动登录                                                                                                    | 扫码登录<br>忘记密码?                                                                             |
|            | <b>账号登录</b><br>用户名<br>密码<br>自动登录<br>温馨提示:                                                                                                    | <b>扫码登录</b><br>応记密码?<br>登录                                                                |
|            | 账号登录         用户名         密码         自动登录         監轄提示:         1.用户名为 "职工号 / 学号"                                                                                                    | 扫码登录<br>忘记密码?<br>登录                                                                       |
|            | 账号登录         用户名         密码         自动登录         【書報提示:         1.用户名为 "职工号 / 学号         625353303, 教师QQ群:         一座码错误, 请点此查查您                                                                                                    | 扫码登录<br>后记密码?<br>子登录<br>* 。技术支持学生QQ群:<br>280690020、若忘记密码或提<br>码面質方法                       |
|            | 账号登录           用户名           密码           自动登录           登録           加度名           上間中名           近時           二二四谷泉が「眼工号/学号」           625353303、教师QQ群:           示密码错误、请点此直看空。           2.扫码登录前请先关注「山力                           | 扫码登录<br>忘记密码?<br>子登录<br>* . 技术支持学生QQ群:<br>280690020. 若忘记密码或提<br>码重置方法。                    |
|            | <ul> <li>账号登录</li> <li>用户名</li> <li>密码</li> <li>自动登录</li> <li>上前登录</li> <li>近代</li> <li>温馨提示:</li> <li>1.用户名为 "职工号 / 学号</li> <li>625353303, 教师QQ群:</li> <li>示密码错误,请点此查看密</li> <li>2.扫码登录前请先关注 "山口</li> <li>3.360浏览器请使用极速使</li> </ul> | 扫码登录<br>后记密码?<br>子登录<br>"。技术支持学生QQ群:<br>280690020、若忘记密码或提<br>码重置方法。<br>【微校园"。<br>【《如何使用?) |

图 1

## 2.进入模块

登陆后,点击添翼工程模块。如图2

| 🛞 学生工作管       | 理系统                    | 🏄 首页 🔺 🔍 😒           |
|---------------|------------------------|----------------------|
| <u>而</u> 学工系统 | 功能模块                   | 通知                   |
| ➡ 我的桌面        |                        | 目前尚未发布通知。            |
| ▶ 我的通知        | · 💷 🍱 🖆 🚺              | 项目申请情况 🛛 我的到款信/      |
| (%)           | 学生信息 困难认定 校园地助学贷款 补偿代偿 | 您目前没有申请过任何项目。        |
|               |                        | 我的申请审批进度             |
|               | 应急救助 添翼工程 勤工助学 综合评价    | · 由海西 · 城已呈安地 · 陀亥安地 |
|               |                        | ,中国然,珊朵的由加,如亚山和      |
|               | 思教管理 学费减免 生源地贷款 军训管理   |                      |
|               |                        |                      |
|               |                        |                      |
|               | 兄建昌理 社:CXU理 矢励管理 助学证言理 |                      |

图 2

3.查看课程列表

点击 "学生申请", 查看课程列表。如图 3

| 🔗 学生工作管理系     | 统                             |            |         |      |          |     |           |                      |                  | 🕜 首页 | <b></b> | 0 |
|---------------|-------------------------------|------------|---------|------|----------|-----|-----------|----------------------|------------------|------|---------|---|
| ▲ 学工系统        | <b>童</b> 学工系统 > 添露            | 翼工程 > 学生   | 白市      |      |          |     |           |                      |                  |      |         |   |
| ▲ 添翼工程 ~ 学生申请 | ▶ 添翼课程                        |            |         |      |          |     |           |                      |                  |      |         |   |
| ▶ 已选课程进度      | ○当前申请年份:                      | 是 2019-202 | 20-1 。提 | 示: 公 | 选课课程可    | 与非么 | 公共课同时选择   | 报名, 但                | 非公共课仅可选          | 择一门。 |         |   |
|               | <b>\$</b> \$ 公共课<br><b>名称</b> | 报名总人数      | 已报人数    | 详情   | 限制条件     | 操作  | 学工部<br>审批 | <b>□</b> 非<br>名<br>称 | 公共课<br>报名总人<br>数 | 已报人数 | 详情      | ß |
|               | 考研政治                          | 100        |         | 1    | <b></b>  | 0   |           | 没有可                  | 可以申请课程           | 信息。  |         |   |
|               | 考研英语                          | 100        |         | 1    | <b>a</b> | O   |           |                      |                  |      |         |   |
|               | 大学英语六级<br>培训                  | 100        |         | 4    | <b></b>  | 0   |           |                      |                  |      |         |   |
|               |                               |            |         | 图    | 3        |     |           |                      |                  |      |         |   |

4.课程申请

点击详情下方图标,了解课程内容。如图4

| 🔗 学生工作管理                              | 系统              |                |                  |                     |                 |            |                       |        |           | 🕜 首页     | 4                   | 0 |
|---------------------------------------|-----------------|----------------|------------------|---------------------|-----------------|------------|-----------------------|--------|-----------|----------|---------------------|---|
| <u>血</u> 学工系统                         | ▲ 学工系统 〉 済      | 221172 > 学生    | 上申请              |                     |                 |            |                       |        |           |          |                     |   |
| ▲ 添翼工程<br>◆ 学生申请<br>◆ 已选课程进度<br>《     |                 | 分是 2019-20;    | 20-1。提升          | 示:公                 | 选课课程可           | [与非2       | 公共课同时选择               | 释报名,但3 | 非公共课仅可选   | 择一门。     |                     |   |
|                                       | <sup></sup>     |                |                  |                     |                 |            |                       |        |           |          |                     |   |
|                                       | 名称              | 报名总<br>人数      | 已报<br>人数         | <mark>详</mark><br>情 | 限制条<br>件        | 操作         | 学工部<br>审批             | 名称     | 报名总人<br>数 | 已报人<br>数 | <mark>详</mark><br>情 | ß |
|                                       | 考研政治            | 100            |                  |                     | <b>a</b>        | 0          |                       | 没有可    | 可以申请课程    | 信息。      |                     |   |
|                                       | 考研英语            | 100            |                  | 1                   | <b></b>         | 0          |                       |        |           |          |                     |   |
|                                       | 大学英语六级<br>培训    | 100            |                  | 4                   | <b>a</b>        | 0          |                       |        |           |          |                     |   |
| 🛞 学生工作管理系                             | 统               |                |                  |                     |                 |            |                       |        | 8         | 首页 🔺 🔍   |                     | 0 |
| <b>童</b> 学工系统                         | 🏦 学工系统 > 添翼     | I程 > 学生申讨      | ŧ                |                     |                 |            |                       |        |           |          |                     |   |
| ▲ <b>添翼工程 ~</b><br>◆ 学生申请             | <b>》</b> 项目基本详细 | 信息             |                  |                     |                 |            |                       |        |           |          |                     |   |
| ▶ 已选课程进度                              | 学年学期            | 2019-2020-1    |                  |                     |                 |            |                       |        |           |          |                     |   |
| · · · · · · · · · · · · · · · · · · · | 项目名称            | 考研政治           |                  |                     |                 |            |                       |        |           |          |                     |   |
|                                       | 项目文字介绍          | 课程时间:<br>课程内容: | 10月12日—<br>全面透彻讲 | -11月2<br>授政治        | 4日每周六、<br>洛学科的所 | 日19<br>有考点 | :00-20:40<br>ā, 让学员准确 | 把握各门课  | 程的逻辑构架、   | 相互关系、每   | -                   |   |
|                                       | 项目开展开始时间        | 20191012       |                  |                     |                 |            |                       |        |           |          |                     |   |
|                                       | 项目开展结束时间        | 20191124       |                  |                     |                 |            |                       |        |           |          |                     |   |
|                                       | 是否公共课程          | 定              |                  |                     |                 |            |                       |        |           |          |                     |   |

图 4

# 5.填写信息

点击操作下的图标,进入申请界面,填写信息,点击保存。如图5

| 🛞 学生工作管理系统                                      | 充                |            |          |                     |          |        |           |       |           | 🚯 首页     | 4 (                 |   |
|-------------------------------------------------|------------------|------------|----------|---------------------|----------|--------|-----------|-------|-----------|----------|---------------------|---|
| <u>血</u> 学工系统                                   | 🏦 学工系统 > 添調      | 翼工程 > 学生   | 上申请      |                     |          |        |           |       |           |          |                     |   |
| <ul> <li>▲ 添翼工程 ~</li> <li>&gt; 学生申请</li> </ul> | ■ 添翼课程           |            |          |                     |          |        |           |       |           |          |                     |   |
| ▶ 已选课程进度<br>                                    | <b>心</b> 当前申请年份; | 是 2019-202 | 20-1。提   | 示: 公                | 选课课程可    | 丁与非公   | 公共课同时选择   | 释报名,但 | 非公共课仅可递   | 译一门。     |                     |   |
|                                                 | ✿ 公共课            |            |          |                     |          |        |           |       |           |          |                     |   |
|                                                 | 名称               | 报名总<br>人数  | 已报<br>人数 | <mark>详</mark><br>情 | 限制条<br>件 | 操<br>作 | 学工部<br>审批 | 名称    | 报名总人<br>数 | 已报人<br>数 | <mark>详</mark><br>情 | ß |
|                                                 | 考研政治             | 100        |          | 1                   | <b></b>  | 0      |           | 没有可   | 可以申请课程    | 信息。      |                     |   |
|                                                 | 考研英语             | 100        |          | 1                   | <b></b>  | 0      |           |       |           |          |                     |   |
|                                                 | 大学英语六级<br>培训     | 100        |          | 4                   | <b></b>  | 0      |           |       |           |          |                     |   |

| <b>血</b> 学工系统 > 添翼工程 > 学生申请 |                                                                      |      |                  |                  |       |      |       |  |  |  |  |
|-----------------------------|----------------------------------------------------------------------|------|------------------|------------------|-------|------|-------|--|--|--|--|
| Ⅲ 申请添翼课程-考研政治               |                                                                      |      |                  |                  |       |      |       |  |  |  |  |
| ☞ 添翼项目                      | ☞ 添翼项目当前申请的学年学期为 2019-2020-1。如果您的申请被审批通过后,请在"已选课程进度"菜单中查看课表和具体的上课时间。 |      |                  |                  |       |      |       |  |  |  |  |
| ▶ 请添加个人联系信息                 |                                                                      |      |                  |                  |       |      |       |  |  |  |  |
| 手机                          | に号码                                                                  |      | 电子邮箱             |                  | QQ号码  |      |       |  |  |  |  |
|                             |                                                                      |      |                  |                  |       |      |       |  |  |  |  |
| 请选择                         | 序号                                                                   | 校区   | 开始时间             | 结束时间             | 上课时间段 | 上课地点 | 课程时t  |  |  |  |  |
|                             | 1                                                                    | 中心校区 | 2019-10-12 19:00 | 2019-11-24 20:40 | 晚上    | 中心校区 | 100分钟 |  |  |  |  |
|                             |                                                                      |      |                  |                  |       |      |       |  |  |  |  |

图 5

#### 6.申请成功

点击保存后,页面转至下图界面,表示申请成功,等待学工部审核。如图6

| <b>立</b> 学工系统 > 添 | 瀷工程 > 学    | 生申请      |                     |          |      |           |      |               |       |        |          |    |    |  |
|-------------------|------------|----------|---------------------|----------|------|-----------|------|---------------|-------|--------|----------|----|----|--|
| ▶ 添翼课程            |            |          |                     |          |      |           |      |               |       |        |          |    |    |  |
| ◇当前申请年份           | 分是 2019-20 | 20-1。拔   | 眎: 2                | 公选课课程    | 可与非公 | 共课同时选择    | 释报名, | 但非公共课仅可       | 选择一门。 |        |          |    |    |  |
| 📽 公共课             |            |          |                     |          |      |           |      | 非公共课          |       |        |          |    |    |  |
| 名称                | 报名总<br>人数  | 已报<br>人数 | <mark>详</mark><br>情 | 限制<br>条件 | 操作   | 学工部<br>审批 | 名称   | 话 报名总人<br>【 数 | 已报人数  | 详<br>情 | 限制条<br>件 | 操作 | 学: |  |
| 考研政治              | 100        | 1        | 4                   | <b>a</b> |      | 待审批       | 没    | 没有可以申请课程信息。   |       |        |          |    |    |  |
|                   |            |          |                     |          |      | 图 6       |      |               |       |        |          |    |    |  |

注: 学工部审核前,申请信息可修改、可取消,一旦学工部审批通过或不通过, 学生则无法修改

#### 7.报名成功

学工部审批完成后,点击已选课程进度,出现下图界面证明报名成功。如图7

| ▲ 学工系统        | 1 二 学工系          | 统 > 添翼工程 >                  | 已选课程进度                     |              |             |      |           |      |
|---------------|------------------|-----------------------------|----------------------------|--------------|-------------|------|-----------|------|
| △ 添翼工程 ~      |                  | 口进场日进度                      |                            |              |             |      |           | en : |
| > 学生申请        | ▶ 旦信             | 10匹坝日近陵                     |                            |              |             |      |           |      |
| ▶ 已选课程进度<br>《 | ℃ 提示<br>1、<br>2、 | 元:<br>当前申请年份是 2<br>学工部总结开关打 | 2019-2020-1 。<br>I开时,只有录入4 | 5人学习感悟后,才可以着 | 看老师评价和个人成绩。 |      |           |      |
|               | 序号               | 项目名称                        | 项目介绍                       | 项目开始时间       | 项目结束时间      | 申请方式 | 操作        |      |
|               | 1                | 考研政治                        |                            | 20191012     | 20191124    | 自主申请 | ☑上课安排 ①考勤 | 记录   |

图 7